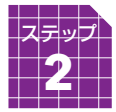

## 新規会員登録(無料)

ネット対局をお楽しみいただくためには、イ ンターネットに接続されているパソコンから 「幽玄の間」ご利用のための準備が必要です。 以下の手順に従って、新規会員登録(無料) と対局ソフトのダウンロードを行ってください。

※スマートフォン・タブレットでご利用の方は <mark>P21</mark> をご覧ください。

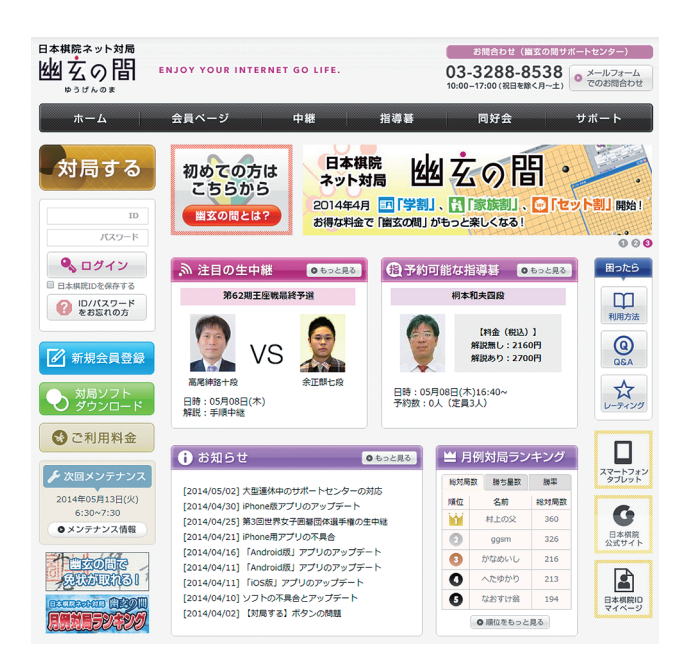

 「幽玄の間」のホームページ (http://u-gen.nihonkiin.or.jp) ヘアクセスし、 ページ左側にある【新規会員登録】をクリック してください。

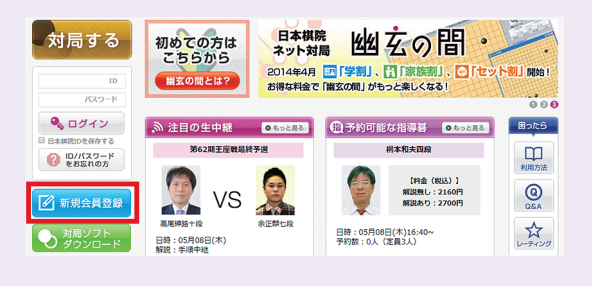

2「日本棋院 ID 利用者規約」が表示されます。
まだ日本棋院のサービスを利用していない方は、
にチェックを付けていただき、【次へ】をク
リックしてください。

|                                                                                                 | 利用規約に降                                                                                                    | un >                                                                             | 登録情報                                                                         | 入力1>                                                                                 | 燈錄情?                                                                                        | 初入力 2 🕽                                                     | 523                                    | 計解の確認                             | >                                 | 会員登録完了                                                   |                        |
|-------------------------------------------------------------------------------------------------|----------------------------------------------------------------------------------------------------|----------------------------------------------------------------------------------|------------------------------------------------------------------------------|--------------------------------------------------------------------------------------|---------------------------------------------------------------------------------------------|-------------------------------------------------------------|----------------------------------------|-----------------------------------|-----------------------------------|----------------------------------------------------------|------------------------|
| 会員登録(無料)ご希望の方は、下記「利用規約」に同意の上、登録を行なって下さい。                                                        |                                                                                                    |                                                                                  |                                                                              |                                                                                      |                                                                                             |                                                             |                                        |                                   |                                   |                                                          |                        |
|                                                                                                 |                                                                                                    |                                                                                  |                                                                              |                                                                                      | 日本棋院                                                                                        | (D利用者規約                                                     |                                        |                                   |                                   |                                                          |                        |
| 2.益加<br>利用1<br>利用1                                                                              | 1回法人日本構施(<br>ナービス、段級位路<br>「る方(以下、「会                                                                                                    | 以下、「弊<br>定問題受験<br>員」といい                                                          | 洗」という)<br>サービス、:<br>ます)に対し                                                   | は、 評読カ<br>ベルマガ配信<br>ハ 以下のと                                                           | 「定める手続<br>サービス等な<br>おり「日本格                                                                  | きに基づいて<br>S ど、日本棋院<br>N院ID利用者別                              | L録手続き<br>IDを利用<br>B約」(G                | eを行い、弊<br>lしたサービ<br>.下、「本規        | 眺が提供す<br>ス(以下、<br>約」といい           | 「るネット対局サービス」<br>「本サービス」という)<br>ます。)を定めます。                | の無料をご                  |
| 第19<br>会員(<br>らの)                                                                               | を (適用)<br>になろうとする者は<br>とします。                                                                                                    | 、本規約に                                                                            | 同意すること                                                                       | とを条件に、                                                                               | 登録手続を行                                                                                      | テラことができ                                                     | 、会員と                                   | なることが                             | できます。                             | 本規約は、会員に運用す                                              | ะกร                    |
| 第25<br>年期<br>(1)いい<br>(2)<br>(3)<br>(4)<br>(5)<br>(5)<br>(5)<br>(5)<br>(5)<br>(5)<br>(5)<br>(7) | (2) (定額)<br>「ユーザーID」を<br>「「ユーザーID」を<br>「「マーボーID」を<br>「「マード」を<br>「「ロード」をは、ユーザ<br>「ロード」をは、ユーザ<br>「ロード」をは、コー<br>「ロード」をは、コード<br>「ロード」を<br>「「ロード」を<br>「「ロード」を<br>「「ロード」を<br>」を<br>「」<br>「コーザーID」を<br>」を<br>「コーザーID」を<br>」を<br>「コーザーID」を<br>」を<br>「コーザーID」を<br>」を<br>「コーザーID」を<br>」を<br>「コーザーID」を<br>」を<br>「コーザーID」を<br>」を<br>「コーザーID」を<br>」を<br>「コーザーID」を<br>」を<br>「コーザーID」を<br>」を<br>いた<br>コーザ<br>「コーザーID」を<br>の<br>、この<br>、コーザ<br>「」、<br>、この<br>、この<br>、この<br>、この<br>、この<br>、この<br>、この<br>、この<br>、この<br>、こ | 下のとおり<br>は、本サー<br>ーIDの名称<br>は、会員ご<br>ーザーIDま<br>、会員が本<br>、ユーザー<br>よびその他<br>、 弊院に記 | 定義します。<br>ビスを利用<br>は「日本たし」<br>はびが決定し<br>中院が運営す<br>サービスを利<br>の情報をいい<br>ほされる、当 | Fるために会<br>和D」としま<br>、個人認証<br>- ドを総称し<br>Fるウェブサ<br>利用するため<br>るためおよび<br>Nます。<br>会員の日本模 | 2月に弾院が<br>ETF 。<br>を利用するス<br>っていいます。<br>イトをしいほ<br>に弾焼ウエコ<br>端甘ービス?<br>第<br>第<br>第<br>10の利用( | ¥行する識別子<br>NにユーザーII<br>Fす。<br>7サイトで行う<br>E利用するため<br>整屈等をいいま | で、会員<br>)と共に利<br>ID等の入<br>)に弾洗に<br>ます。 | が弾洗によ<br>用する「日<br>力操作に基<br>対して会員: | る個人認識<br>本構院ID月<br>づいて、昇<br>からご提供 | を利用する為に必要な!<br>別(スワード」をいいま<br>院が会員ご本人を特定<br>いいただく、氏名、住所、 | 5のる<br>す。<br>するこ<br>風話 |
| \$35<br>1.                                                                                      | & (本規約の適用お<br>IIIIは、本規約を意                                                                                                    | よび変更)<br>更する場合                                                                   | は、算法ウェ                                                                       | ゴサイトト                                                                                | において根え                                                                                      | 長子の他解除力                                                     | 適当と創                                   | 断する方法                             | で通知をす                             | ることとします。会員が                                              | 化酸酶                    |
|                                                                                                 | 既に                                                                                                    | 日本棋院の                                                                            | サービス(<br>新                                                                   | 圏玄の間、<br>規登録の必                                                                       | 情報会員、<br>要は有りま                                                                              | 碁ワールド会<br>せん。 <u>こちら</u>                                    | 員、週刊<br>をご覧く                           | 碁会員など<br><u>ださい。</u>              | ) をご利                             | 用中の方は、                                                   |                        |
|                                                                                                 |                                                                                                    |                                                                                  | (1)<br>(2)                                                                   | 競に日本棋<br>■ いいえ、<br>上記「利用<br>■ <sup>1</sup> 遼して                                       | 院のサービス<br>現在日本棋<br>規約」に同期<br>に会員登録を                                                         | (をご利用中で<br>第のサービス?<br>(しますか?<br>行う<br>次へ                    | すか?<br>E利用して                           | いません。                             |                                   |                                                          |                        |

●「登録情報の入力1」では、お客様の個人情報をご記入し、【次へ】をクリックしてください。

| ●● 新規会員登録                          |                                                                                                    |                                      |                  |  |  |  |  |
|------------------------------------|----------------------------------------------------------------------------------------------------|--------------------------------------|------------------|--|--|--|--|
| 利用規約に問意 >                          | 登録情報の入力1 > 登録情                                                                                                    | 報の入力 2 > 登録情報の確認 >                   | 会員登録完了           |  |  |  |  |
| 必要事項を入力の上「次へ」ポタンを押して下さい(※印は必須項目です) |                                                                                                    |                                      |                  |  |  |  |  |
| 氏名 ※                               | 生棋院                                                                                                    | 名切太郎                                 | [金角]でご入力ください     |  |  |  |  |
| 氏名(フリガナ)※                          | きキイン                                                                                                    | 名 ヤタロウ                               | [金角カタカナ]でご入力ください |  |  |  |  |
| 生年月日 ※                             | 1980 ▼ 年 1 ▼ 月 1 ▼                                                                                                    | в                                    |                  |  |  |  |  |
| 性别米                                | ○女性 ⑧男性                                                                                                    |                                      |                  |  |  |  |  |
| 郵便番号 ※                             | 102 - 0076 [#A                                                                                                    | 数季]でご入力ください 例:000-0000               |                  |  |  |  |  |
| 都道府県 ※                             | 東京都 🔻                                                                                                    | 東京都 🔹                                |                  |  |  |  |  |
| 市区町村 ※                             | 千代田区                                                                                                    | 0) +tez                              |                  |  |  |  |  |
| 町名/番地 ※                            | 五番町7-2                                                                                                    | (1) 神保町                              |                  |  |  |  |  |
| 建物名/部屋番号                           |                                                                                                    |                                      |                  |  |  |  |  |
| メールアドレス ※                          | support10②talkyoku.nihonklin.or [半角两節亭]でご入力ください(大文字は利用できません)                                                                        |                                      |                  |  |  |  |  |
| メールアドレス(確認)※                       | support10金はikyoku.nihonkin.or<br>  国等編集・スマートフォンのメールアドレスをお削いのカでドメイン/振客設定をきれている力は感発設定におきまして日本構成ドメイン<br>/ nihonsin.org/10 の装装を発いしたでださい |                                      |                  |  |  |  |  |
| パスワード ※                            | ・・・・・・・・・・・・・・・・・・・・・・・・・・・・・・・・・・・・                                                                                                | 半角英数4~10文字<br>1章公倫報です。大切に保管をお願い取します。 |                  |  |  |  |  |
| パスワード (確認) ※                       |                                                                                                    | 確認のためもう一度                            |                  |  |  |  |  |
| 日本棋院からのご案内(郵送)※                    | ●送ってほしい ○送ってほしく                                                                                                    | ない                                   |                  |  |  |  |  |
| メールマガジン ※                          | ◎受け取る ◎受け取らない                                                                                                    |                                      |                  |  |  |  |  |
| お電話番号 ※                            | 03-3288-8538                                                                                                    | [半角]でハイフン (-) を含めてご入力ください (          | 9) 03-3288-8071  |  |  |  |  |
| 保護者氏名                              | 生<br>: 6 歳未満の方は必ずご記入下さい。                                                                                                    | 8                                    | (金角)でご入力ください     |  |  |  |  |
| 保護者氏名 (フリガナ)                       | 生<br>1 6歳未満の方は多ずご殺入下さい。                                                                                                    | 8                                    | [金角カタカナ]でご入力ください |  |  |  |  |
|                                    | 次はネット対局「園玄の間」こ                                                                                                    | ご利用の際に必要な情報を入力します。                   |                  |  |  |  |  |
|                                    | 戻る                                                                                                    | 次へ                                   |                  |  |  |  |  |
|                                    |                                                                                                    |                                      |                  |  |  |  |  |

④「登録情報の入力2」は「ネット対局室」で お使いいただくお客様の情報を入力する画面 です。必要事項をご記入し、【次へ】をクリック してください。

※一度登録が完了しますと「ハンドルネーム」と「棋力」 の変更はできませんので、ご注意ください。

⑤「登録情報の確認」の画面です。 ご記入いただいた内容を再度ご確認ください。 問題がなければ、【会員登録】をクリックして ください。

※修正が必要な場合は【戻る】をクリックし、修正を 行ってください。

| 利用規約      | く 頒問ぶ | 登録情報の入力1 > 登録情報の入力2 > 登録情報の確認 > 会員登録完了                                                                                               |
|-----------|-------|----------------------------------------------------------------------------------------------------|
|           | 必要    | 続いてネット対局「幽玄の龍」ご利用の際に必要な情報を入力します。<br>日本病院IDを取得されますと幽玄の簡(無料金貝)をご利用いただけます。<br>専項を入力の上「内容を確認する」ポタンを押して下さい(※印は必須項目です)                     |
| ハンドルネーム   | 国内用   | support10<br>でのバンドルネームが利用可能が確認<br>% バンドルネーム」とは、ネット特定サー「ス内でものユーザーに表示まれるあたらのエックネームのことです。<br>入力は生命2~52天 あるいは生身質和~<br>(文字で、登録後の変更はできません。 |
| (公開されます)※ | 海外用   | support10<br>ごのハンドルネームが利用可能が確認<br>学科意味文字~10文字(供大文字は不可)<br>学校12年間であっ                                                                  |
| 概力 ※      |       | 25級(入門) 🔻 ※後で変更はでき、せん。登録できるのは大級から18級、25級 (入門) となっています。                                                                               |

| 利用規約に問題 >          | 登録情報の入力1> 登録情報の入力2> 登録情報の検援> 会員登録完了 |  |  |  |  |  |
|--------------------|-------------------------------------|--|--|--|--|--|
|                    | 下記の内容で直しければ「会員登録」ボタンを押して下さい。        |  |  |  |  |  |
| 名※                 | 棋跳 弥太郎                              |  |  |  |  |  |
| 名(フリガナ)※           | キイン ヤタロウ                            |  |  |  |  |  |
| 年月日 ※              | 西晉:1980年01月01日                      |  |  |  |  |  |
| 191 ×              | 男性                                  |  |  |  |  |  |
| 學便番号 ※             | 102-0076                            |  |  |  |  |  |
| 即道府県 ※             | 東京都                                 |  |  |  |  |  |
| 部区町村 ※             | 千代田区                                |  |  |  |  |  |
| [名/番地 ※            | 五番町7-2                              |  |  |  |  |  |
| 建物名/部屋番号           |                                     |  |  |  |  |  |
| ールアドレス ※           | support10@taikyoku.nihonkiin.or.jp  |  |  |  |  |  |
| はスワード ※            | 非表示                                 |  |  |  |  |  |
| 本棋院からのご案内(郵送)<br>: | 通ってほしい                              |  |  |  |  |  |
| ールマガジン ※           | 受け取る                                |  |  |  |  |  |
| 调试番号 ※             | 03-3288-8538                        |  |  |  |  |  |
| 識者氏名               |                                     |  |  |  |  |  |
| (調者氏名(フリガナ)        |                                     |  |  |  |  |  |
| レンドルネーム 国内用        | support10                           |  |  |  |  |  |
| (公開されます)※ 海外用      | support10                           |  |  |  |  |  |
| 切※                 | 25级                                 |  |  |  |  |  |

●次に登録完了画面が出れば手続きは終了です。ご登録のメールアドレスに 「登録完了通知メール」が届きますので、ご確認ください。

# 対局ソフトのダウンロード

 ホームページ左側にある【対局ソフトダウン ロード】をクリックすると、「ファイルのダウン ロード」のウィンドウが開きますので、【実行】 をクリックします。

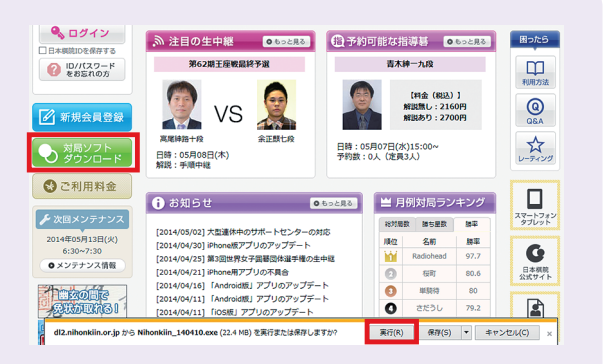

#### 2 ここから同じような画面が続きます。 すべて【次へ】をクリックしてください。

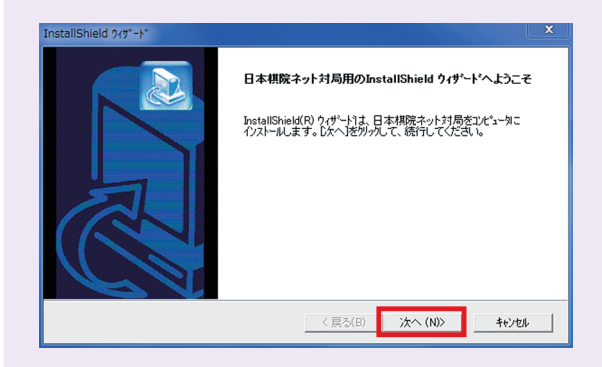

### インストールが完了するとこの画面が 出ます。【完了】をクリックしてください。

| InstallShield ワィザード |                                                                               |
|---------------------|-------------------------------------------------------------------------------|
|                     | InstallShield <b>9ィザート"の完了</b><br>をットフッフは、エンピューシへ日本構筑ネット対局のイリストール芯終了しまし<br>た。 |
|                     | く戻る(B) 完了 キャンセル                                                               |

④「幽玄の間」が起動すると、環境設定の画面が 立ち上がります。【確認】ボタンをクリックする と ID とパスワードを入力する画面 (P8参照)に 切り替わります。

※セキュリティソフトの警告画面が出た場合は【許可】 をクリックしてください。

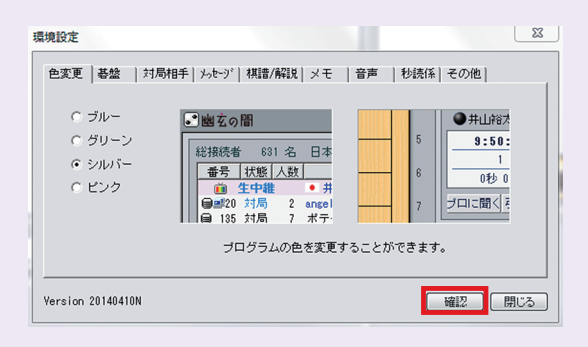

ここまでが完了すると、「幽玄の間」をご利用いただくための準備は完了です。 利用登録の手続きで発行された ID とパスワードを入力し、「幽玄の間」 をお楽しみください。

## 有料会員登録

STEP2

有料会員登録をすると「幽玄の間」の全てのサービスがご利用いただけるようになります。 「幽玄の間」の全ての機能をご利用いただける有料会員登録を是非ご活用ください。 ※有料会員登録を行っていただかなくても、「幽玄の間」のご利用は可能です。

 「日本棋院 ID マイページ」のホームページ (https://mypage.nihonkiin.or.jp) ヘアクセスし、【ログイン】ボタンをクリック してください。

※「幽玄の間」とは別のページになります。

ログインページで、新規会員登録で取得した
ID とパスワードを入力して、【ログイン】 ボタン
をクリックしてください。

※新規会員登録 (無料) がまだの方は [P4・P5] の会員 登録を行っていただく必要があります。

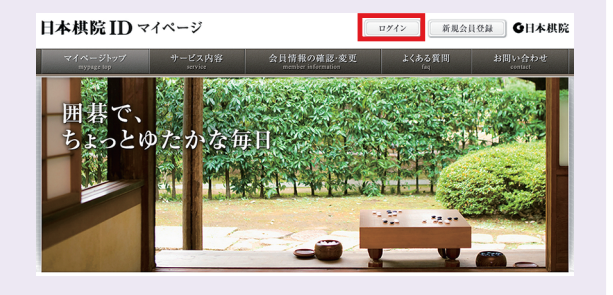

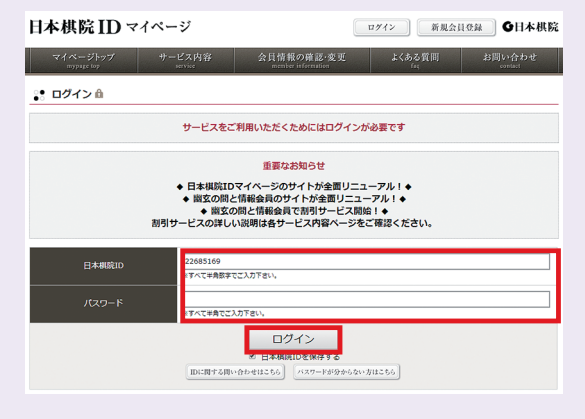

③ ログインが完了したら、ページ上部の【サービス内容】ボタンをクリックして、「幽玄の間」のページを開いてください。

【一般会員登録】ボタンをクリックして、必要事 項を記入後、有料会員登録を完了すると、有料 会員となります。

※条件に当てはまる方は、【セット割会員登録】【学割 会員登録】【家族会員登録】をご利用いただくことで、 お得に有料会員になることができます。(P3参照)

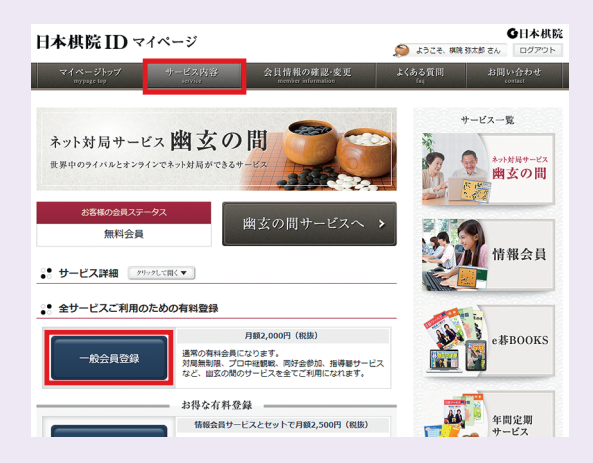